# CCE管理ポータルで見られる設定の問題のトラ ブルシューティング

| ]容                 |  |
|--------------------|--|
| <u>ごめに</u>         |  |
| 是条件                |  |
| <u>要件</u>          |  |
| <u>使用するコンポーネント</u> |  |
| <u>景説明</u>         |  |
|                    |  |
| <u>夬方法</u>         |  |
| 手順                 |  |
|                    |  |

## はじめに

このドキュメントでは、CCE管理ポータルで発生する設定変更の問題をトラブルシューティング する方法について説明します。

## 前提条件

#### 要件

次の項目に関する知識があることが推奨されます。

- Unified Contact Center Enterprise (UCCE)
- Package Contact Center Enterprise(PCCE)

#### 使用するコンポーネント

このドキュメントの情報は、次のソフトウェアとハードウェアのバージョンに基づいています。

- ・ Unified Contact Center Enterprise(UCCE)リリース12.6(1)
- Package Contact Center Enterprise(PCCE)リリース12.6(1)

このドキュメントの情報は、特定のラボ環境にあるデバイスに基づいて作成されました。このド キュメントで使用するすべてのデバイスは、クリアな(デフォルト)設定で作業を開始していま す。本稼働中のネットワークでは、各コマンドによって起こる可能性がある影響を十分確認して ください。

## 背景説明

Package Contact Center Enterprise(PCCE)ソリューションバージョン12.xでは、ソリューション のすべてのコンポーネントがCCE管理ポータルによって制御されます。このポータルは、プリン シパルAdmin Workstation(AW)サーバでホストされます。

### 問題

サイドB CCE管理ポータルを介したエージェントのスキル変更が失敗し、エラーメッセージ「 Error occurred..予期しないデータベースエラーです。後でもう一度試すか、システム管理者に問 い合わせてください。

AW Tomcatログ印刷エラーメッセージ: errorMsg: Cannot find Peripheral for this Agent:

CCBU log exception:[exception=com.cisco.ccbu.api.jaxb.error.ApiException: Error adding agent primary re errorCaption: errorCode: 42115 errorMsg: Cannot find Peripheral for this Agent errorMsgDetail: errorP fieldNum: 0 fieldType: 0 loggerErrorCode: 0 tableName: Agent ]]: There was an uncaught and unrecognized exception thrown by the REST API

## 解決方法

この問題は、一般的に単一の管理サイトを使用したUCCE/PCCEの展開で発生し、ワイドエリア ネットワーク(WAN)上で管理サーバとデータサーバがペアになっています。このセットアップで は、指定されたプライマリ管理およびデータサーバと、1つ以上のセカンダリ管理およびデータサ ーバが存在します。管理サーバとデータサーバの間にWAN接続の問題がある場合は、セカンダリ 側の遅延アップデートリアルタイムまたは設定データを確認できます。これが原因で、セカンダ リ管理サーバのデータ破損が発生し、セカンダリ管理サーバから設定変更を試みるとエラーがス ローされます。

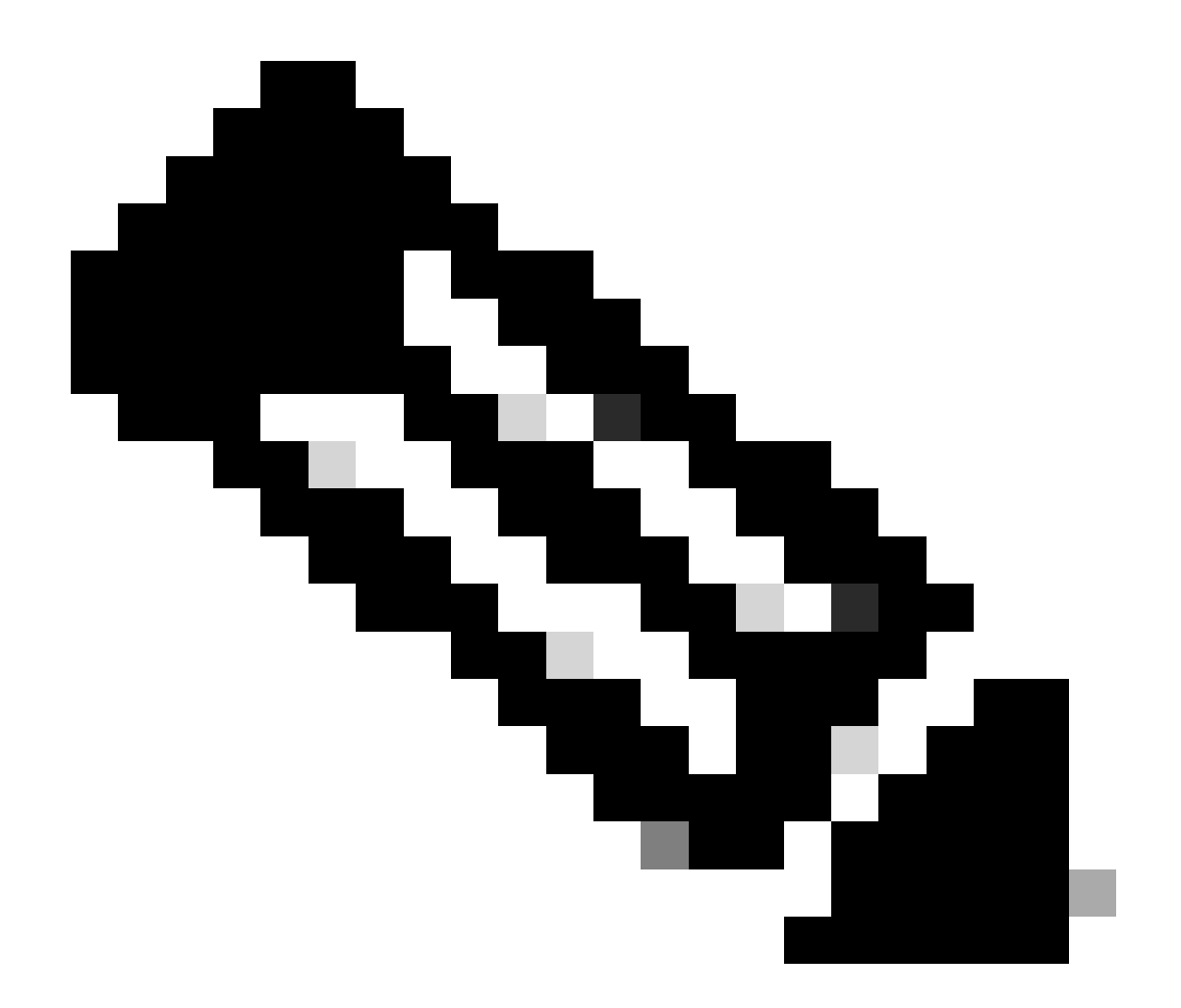

注:UCCEまたはPCCEソリューションの設計に従って、各サイトには少なくとも1台、通 常は2台の管理サーバとデータサーバがあり、サイトのリアルタイムデータ管理とデータ サーバとして機能します。プライマリ管理およびデータサーバは、リアルタイムデータ の受信に使用されるリアルタイムサーバへのアクティブな接続を維持します。サイトに 管理サーバとデータサーバが2台ある場合、管理クライアントは、何らかの理由でプライ マリの管理サーバとデータサーバが機能しなくなった場合に、自動的にセカンダリの管 理サーバとデータサーバに切り替えるように設定されます。セカンダリのAdministration & Data Serverもリアルタイムサーバへの接続を維持しますが、これらの接続は必要にな るまでアイドル状態のままです。

手順

この手順は、問題が発生しているAdministration & Data Serverのメンテナンスウィンドウで実行します。

手順1 Administration & Data Serverにログインします。

ステップ2:デスクトップショートカットアイコンUnified CCE Web Setupをダブルクリックして、Web Setupツールを開きます。

- ステップ3管理とデータサーバリストページで、編集するサーバのハイパーリンク名を選択し (またはサーバ名の前のチェックボックスをオンにします)、編集をクリックします。
- ステップ4 DeploymentページでNextをクリックします。
- ステップ5 RoleページでNextをクリックします。
- ステップ6 「管理とデータサーバ接続」ページで、後述の手順で必要になる「プライマリ管理と データサーバ」および「プライマリ/セカンダリ管理とデータサーバの共通サイト名」の保存され た値を記録します。

ステップ7:Primary Administration & Data Serverの値をSecondary Administration & Data Serverの 値と同じ値に変更します。

- ステップ8 プライマリ/セカンダリ管理とデータサーバの共通サイト名の値を一時的な値に変更し、Nextをクリックします。
- ステップ9 Database and OptionsページでNextをクリックする
- ステップ10:Central Controller ConnectivityページでNextをクリックします。
- ステップ11:Summaryページで、Finishをクリックして編集内容を保存します。
- ステップ12デスクトップショートカットアイコンUnified CCE Service Controlをダブルクリック して、Service Controlを開きます。
- ステップ13 Cycleをクリックして、Distributorサービスを再起動します。

ステップ14:デスクトップショートカットアイコンUnified CCE Administration Toolsをダブルク リックして、Administration Toolsフォルダを開きます。

ステップ15 Administration Toolsフォルダで、Initialize Local Databaseユーティリティを実行します。Initialize Local Databaseメインウィンドウが表示されます。

ステップ16 Startを選択してデータを転送します。データがコピーされると、画面には各テーブル で処理されたローの数が表示されます。

ステップ17転送が完了したら、Closeを選択して終了します。

手順18:CCE Administrationページでエージェントをスキル変更し、変更が成功することを確認します。

ステップ19 Web Setupツールに戻り、Administration & Data Server Connectivityページに移動します。

ステップ20 Primary Administration & Data Serverの値をステップ6で記録した値に戻します。

ステップ21 プライマリ/セカンダリ管理とデータサーバの値に共通サイト名のステップ20を繰り 返し、Nextをクリックします。

ステップ22ステップ9から13を繰り返します。

## 関連情報

- <u>Cisco Unified Contact Center Enterpriseソリューション設計ガイドリリース12.6(1)</u>
- <u>Cisco Unified Contact Center Enterpriseインストールおよびアップグレードガイド、リリー</u> ス12.6(1)
- シスコのテクニカルサポートとダウンロード

翻訳について

シスコは世界中のユーザにそれぞれの言語でサポート コンテンツを提供するために、機械と人に よる翻訳を組み合わせて、本ドキュメントを翻訳しています。ただし、最高度の機械翻訳であっ ても、専門家による翻訳のような正確性は確保されません。シスコは、これら翻訳の正確性につ いて法的責任を負いません。原典である英語版(リンクからアクセス可能)もあわせて参照する ことを推奨します。